# ПОЛОЖЕНИЕ о сетевой акции«На старт, внимание, в Сеть!»

### 1. Общие положения

- 1.1 Настоящее положение определяет цель, задачи, условия и сроки проведения сетевой акции «На старт, внимание, в Сеть!» (далее Акция).
- 1.2 Учредителем Акции является МКУК «Усть-Кутскаямежпоселенческая библиотека» при поддержке ГБУК ИОГУНБ.
- 1.3 Учредитель утверждает состав оргкомитета по проведению Акции, оргкомитет возглавляет председатель. В состав оргкомитета приглашаются представители отдела культурных программ и ученый секретарь ГБУК ИОГУНБ.
- 1.4 Оргкомитет осуществляет руководство Акцией.
- 1.5 Участники Акции муниципальные библиотеки, библиотеки в составе культурнодосуговых учреждений Шелеховского, Усть-Кутского, Тулунского, Бодайбинского, Киренского, Жигаловского, Черемховского районов, г. Усолье-Сибирское.

### 2. Цели и задачи Акции

- 2.1. Целью проведения Акции является активное освоение онлайн-форм работы в интернет-пространстве муниципальными библиотеками.
- 2.2. Задачами проведения Акции являются:
- 2.2.1. Активизировать работу библиотек с социальными сетями, направленную на продвижение книги, чтения и своих услуг.
- 2.2.2. Выявить наилучший опыт библиотек по проведению дистанционных мероприятий для читателей, распространить этот опыт в помощь библиотекам.
- 2.2.3. Помочь библиотекам в развитии культурно-досуговой, просветительской деятельности в новом формате.

### 3. Порядок проведения и сроки Акции

- 3.1. Акция проводится заочно, на основе документов, поданных в оргкомитет.
- 3.2. К участию в Акции допускаются заявки от общедоступных библиотек муниципальных образований Иркутской области, указанных в пункте 1.5: центральных, межпоселенческих, городских, сельских, детских библиотек, а также библиотек, являющихся структурными подразделениями культурно-досуговых учреждений.
- 3.3. Для участия в Акции библиотеки присылают скан-копию заявки по форме согласно Приложению №1 до 24 ноября включительно на адрес: <u>metod@irklib.ru</u> с пометкой «Сетевая акция».
- 3.4. Подтверждением о получении и принятии заявки на Акцию является уведомление по электронной почте, указанной в заявке.
- 3.5. Информация обАкции и еерезультатах размещается на сайтах МКУК «Усть-Кутскаямежпоселенческая библиотека» <u>http://libustkut.ru/jirbis2/</u> и ГБУК ИОГУНБ <u>http://irklib.ru</u>.
- 3.6. Акция проводится с 25 ноября по 17 декабря 2020 года.
- 3.7. Материалы онлайн-мероприятий, согласно Приложению №2, должны быть предоставлены не позднее 24 декабря 2020 года.
- 3.8. Подведение итогов Акции и награждение состоится 29 декабря 2020 года.

# 4. Условия участия в Акции

- 4.1. Мероприятие должно быть организовано на официальных страницах в социальных сетях библиотекив режиме реального времени (прямой эфир) либо записано и размещено на странице с хештегом#Настарт внимание всеть.
- 4.2. Мероприятия в рамках Акции не ограничены тематическим направлением.
- 4.3. Информационный пост с какой-либо справкой для участия в акции приниматься не будет.
- 4.4. Критерии оценкимероприятий:
  - Качество видеозаписи (постановка кадра, фон, четкость звука и изображения);
  - Качество проведения мероприятия (интересный контент, соответствие запросам аудитории, образ ведущих);
  - Оригинальность, инновационность (нестандартный подход к проведению мероприятия, начиная с названия);
  - Отзывы зрителей, участников (примеры отзывов либо в виде прилагаемого скриншота, либо ссылка на публикацию в социальной сети).
- 4.5. Требованияк мероприятиям, представляемым для участия в акции:
  - Продолжительность мероприятия в прямом эфире не более 40 мин. Площадки для проведения прямых эфиров Zoom, Instagram, VK.
  - Продолжительность мероприятия в записи, которое вы выкладываете в социальных сетях (кроме записей прямых эфиров) не более 30 минут.
  - Все анонсы мероприятий в социальных сетях и публикации мероприятий в записи сопровождаются обязательным хештегом акции **#Настарт\_внимание\_всеть**.
  - Мероприятия в записи должны быть выставлены на общедоступных ресурсах, группы и профили не должны быть закрытыми на время проведения акции.
  - Требования к наполнению мероприятия: интересный контент, инновационные формы проведения.
  - Технические требования: видеоролик должен быть в качестве не ниже 480р, видео/фото должно быть четким, с хорошим светом и постановкой кадра, нейтральным либо тематически оформленным задним фоном.
  - Одна библиотека может представить не более 1 мероприятия.
- 4.6. Итоговая отчетность по мероприятию (Приложение №2) предоставляется в течение недели после его проведения на почту metod@irklib.ru.

### 5. Подведение итогов Акции

5.1. Все участники акции получат электронныесертификаты.

5.2. Мероприятие, получившее наибольший отклик в общедоступных ресурсах, получит диплом и памятный приз.

5.3. Самые интересные и необычные идеи мероприятий, заявленные для участия в акции (при условии соответствия обозначенным выше требованиям к мероприятию), будут распространяться среди профессионального сообщества библиотекарей Приангарья.

### Приложение № 1 к Положению о сетевой акции«На старт, внимание, в Сеть!»

### ЗАЯВКА

# на участие в сетевой акции ...

1. Полное наименование библиотеки

2. Ф.И.О. руководителя библиотеки (директора, заведующего)

3. Дата<sup>1</sup> проведения мероприятия \_\_\_\_\_

4. Название и форма проведения мероприятия \_\_\_\_\_

5. Ссылка на место проведения мероприятия\_\_\_\_\_

6. Ответственное лицо и его контакты\_\_\_\_\_

7. Дата заполнения заявки «\_\_» \_\_\_\_2020 г.

Подпись: (руководитель библиотеки) М. П.

.....

<sup>&</sup>lt;sup>1</sup>Важно! Обо всех изменениях в заявке участники должны дополнительно оповестить жюри не менее чем за 1 день до даты проведения мероприятия.

# Приложение №2 к положению сетевой акции «На старт, внимание, в Сеть!»

### Итоговая форма отчетности

| Полное<br>наименование<br>библиотеки-<br>участницы | Дата проведения<br>мероприятия | Форма и название<br>мероприятия | Отзывы зрителей,<br>участников* |
|----------------------------------------------------|--------------------------------|---------------------------------|---------------------------------|
|                                                    |                                |                                 |                                 |

\*Отзывы зрителей могут быть предоставлены либо ссылками в социальной сети, либоскриншотом, если он был оставлен в любых мессенджерах/социальных сетях библиотеки.

# Приложение №3 к положению сетевой акции «На старт, внимание, в Сеть!»

### Инструкция по сохранению прямого эфира

### Как сохранить прямой эфир в Instagram

Свой эфир можно скачать в самом Instagram в память телефона, если перевести его в сторис сразу после завершения записи. Но такое видео сохраняется без комментариев и лайков.

1. Нажимаем на значок истории

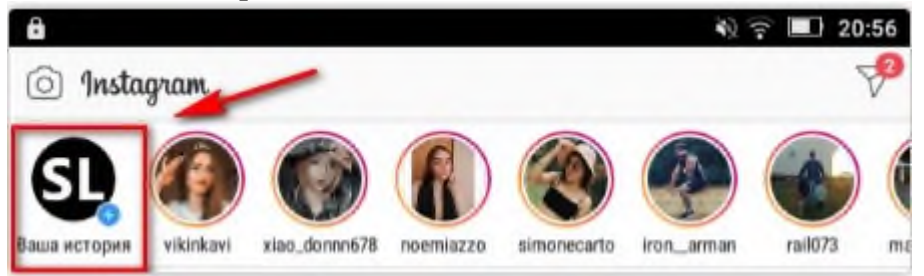

2. Заходим в настройки сторис (шестеренки в левом верхнем углу)

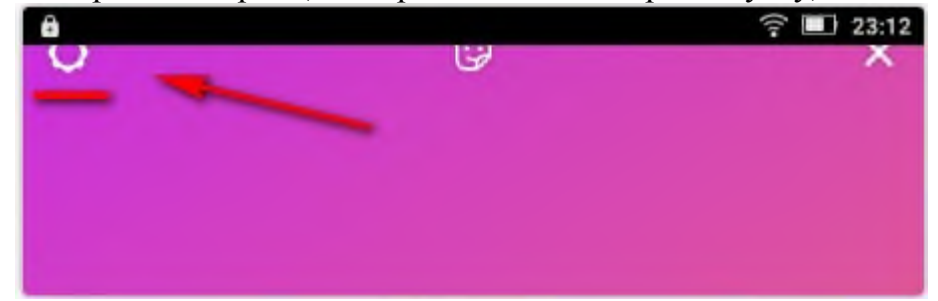

3. Здесь нужно настроить автоматическое сохранение сторис

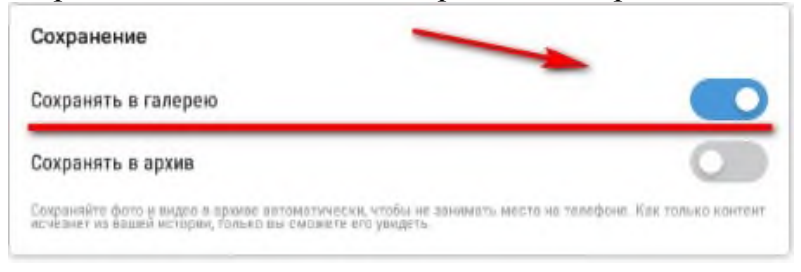

4. Затем возвращаемся в выбор формата сторис, выбираем внизу «Прямой эфир» и ведем запись.

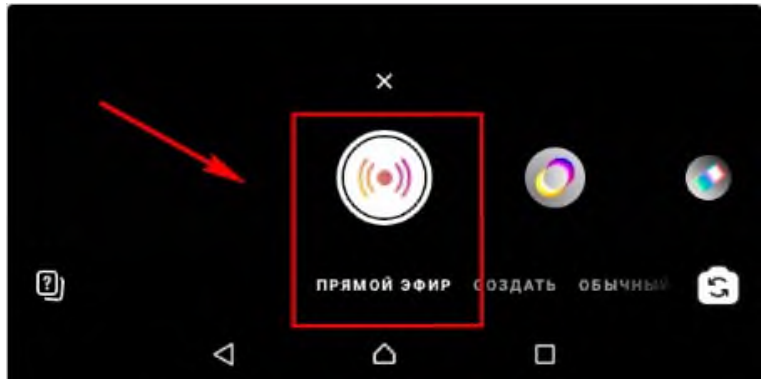

5. После окончания записи жмем «Завершить» и подтверждаем завершение. Отправляем запись в сторис. Через некоторое время она должна сохраниться в галерею.

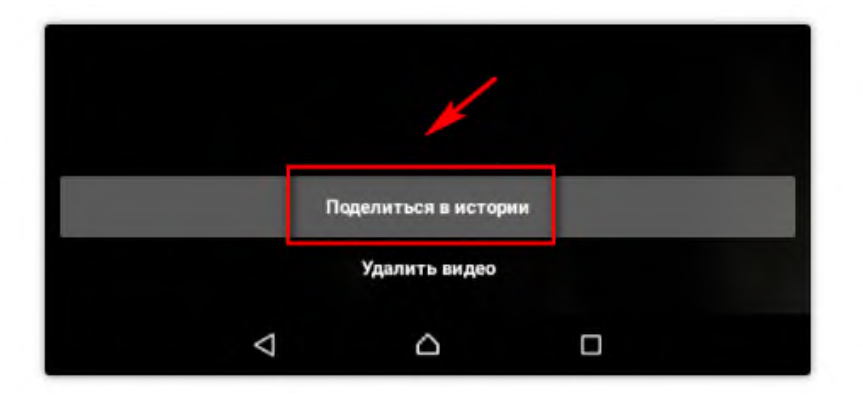

### Как сохранить прямую трансляцию в VK

1. На главной странице сделаем переход в ваши видеозаписи. Вверху над вашими файлами обратите внимание на надпись: «Создать трансляцию».

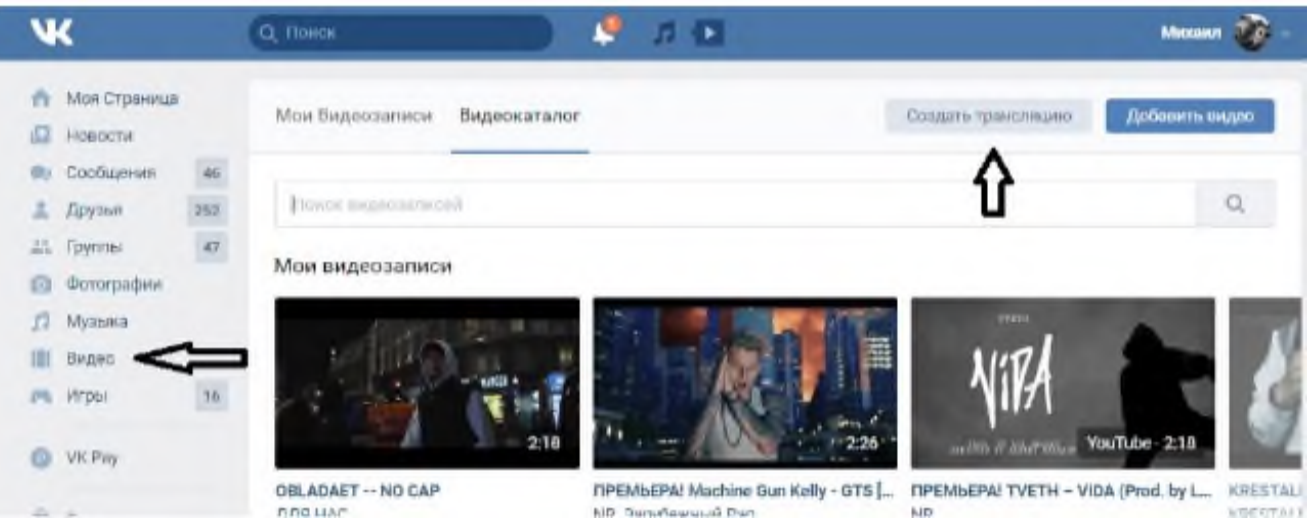

2. Нажмите на нее. Появится окошко. Обратите внимание.

| Спадать транцикано                                                                                                    | *    | <ol> <li>Откройте видеокодер и вставьте в иго настройки<br/>стантку (URL) и ключ (KEV) потока ~ Кодрайния</li> </ol>                                                                      |
|----------------------------------------------------------------------------------------------------|------|----------------------------------------------------------------------------------------------------|
| Облажка тренспяции                                                                                                    |      | URL rtmp./stream2viuserive.com.443/ive?srv=621131Kan                                                                                                    |
|                                                                                                    |      | NEV W(5,amhaZR0                                                                                                    |
| Annyara code                                                                                                    |      | Накраду на сообщайта созити у натечи С на прикцият перей<br>поль вознатета накиет провеста транствито на Вашей страница<br>При необходинится Бы изовета стануроровать колия<br>настрайка. |
| Назааниу транслиции                                                                                                    |      | <ol> <li>Накмите кнопку «Сокранить» ниже, чтобы каздать<br/>пленр транслеции</li> </ol>                                                                                                   |
| Описании                                                                                                    |      | 3. Запустити транслацию в андархіцари                                                                                                    |
|                                                                                                    | 1    | Нто может сматрить это видео? Бсе польжанатым                                                                                                    |
|                                                                                                    |      | Rito Mowart «pMMIevropismitt» arts Regeo? Box non-billimatainvi                                                                                                    |
| Kaneropere                                                                                                    |      | Опубликовать на моей странице                                                                                                    |
| Esdeparte extercipere                                                                                                    | - W. | Предварительный просметр                                                                                                    |
| Management and a second second                                                                                             | _    | Споенстить подписчиков о начале трансляции                                                                                                    |
| Heat (Dones and Mark) Mades -                                                                                              |      |                                                                                                    |
| <ol> <li>Otepolite autoexcapp vilectatere ellero vactpolive<br/>scelary (URL) el vinov (KEY) notoxa – responsee</li> </ol> |      | Official Corporation                                                                                                    |

- 3. Следуйте строго по пунктам, начав с обложки и названия трансляции, закончив настройками приватности. Когда все будет готово, нажмите кнопку «Сохранить».
- 4. После потребуется открыть на вашем компьютере программное обеспечение любой «видеокодер», скопировать URL и KEY и нажать опубликовать, убедившись, что в браузере трансляция запустилась и работает стабильно.
- 5. <u>Не забудьте в настройках нажать галочку «Опубликовать на странице».</u>
- 6. Трансляция запустилась. С правой стороны появится чат для общения. Помимо живого общения, сможете отвечать гостям на вопросы письменно.

### Как сохранить конференцию в Zoom

- 1. В главном окне программы щелкните на выделенную пиктограмму.
- 2. Теперь перейдите на страницу «Настройки».

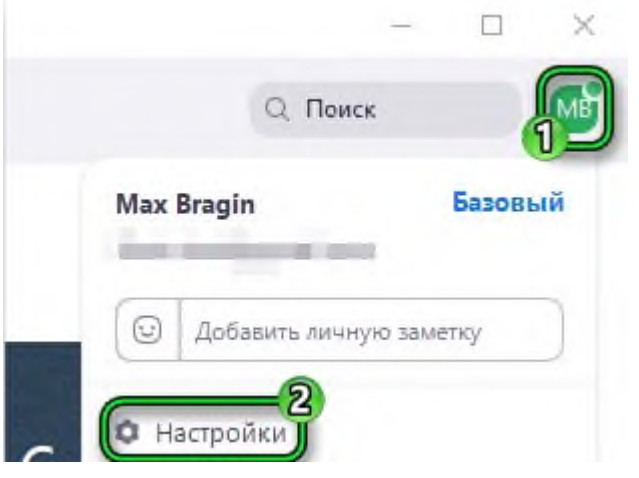

3. Посетите соответствующую вкладку из левого меню.

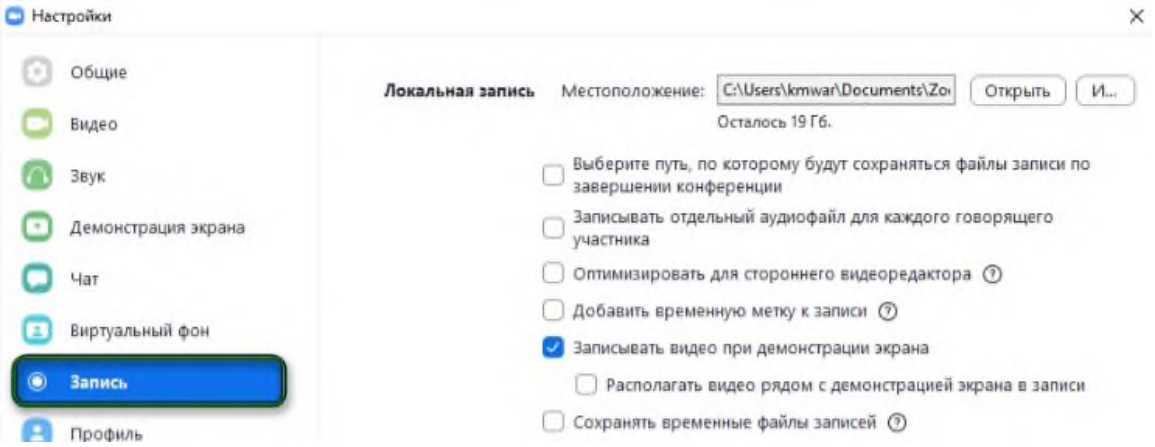

- 4. В графе «Местоположение» указать каталог, куда будут сохраняться файлы для дальнейшего просмотра. По желанию его можно изменить, выбрав нужную папку на компьютере. Стандартно Zoom сохраняет запись в одноименную папку в каталоге «Документы» текущей учетной записи пользователя.
- 5. В ходе самой конференции кликните на выделенную на фото кнопку, чтобы начать процедуру.

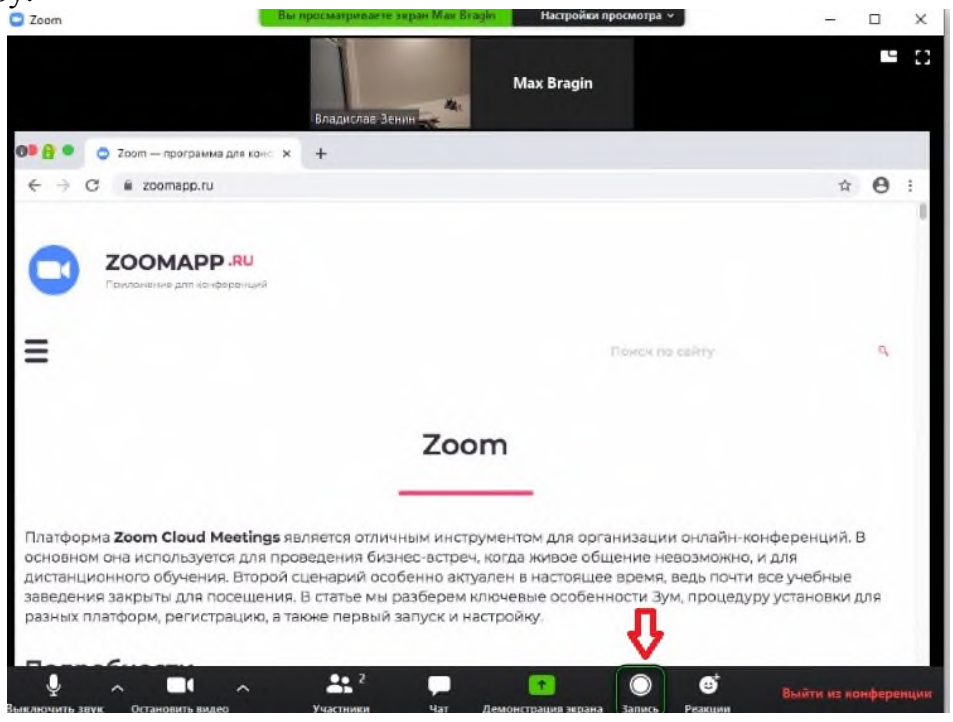